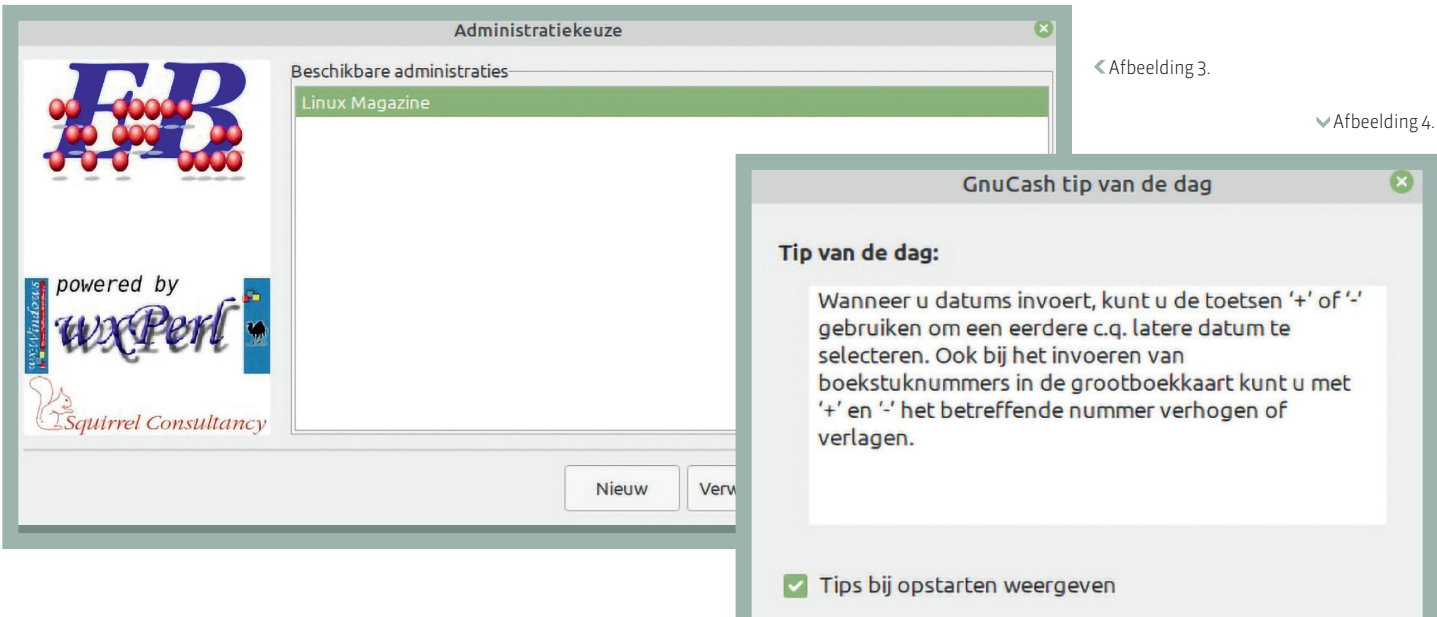

Je kunt ook op de knop 'Use Free Version' klikken als je Banana eerst eens wilt proberen of genoeg hebt aan de functionaliteit van de 'Free Version'. Hierna kom je in een wizard terecht voor het aanmaken van de eerste administratie (**zie afbeelding 1**).

Het aantal keuzes dat je in dit scherm krijgt is best wel overweldigend ook al ben je bekend met het voeren van een financiële administratie. In het linkerdeel van dit scherm maak je de inrichtingskeuzes. De eerste betreft het gebied. Deze is al ingevuld op Nederland-Nederlands. De tweede keuze optie betreft het kiezen van een soort administratie. Het rechterdeel van het scherm filtert zich op de ingegeven keuze. De mogelijkheden uit het rechterscherm zijn links aan te vinken onder 'Type'. Hoewel het lijkt dat je onder 'Type' een aanvinklijst hebt, kun je maar één type selecteren. Nadat je het type geselecteerd hebt, moet je in het rechterscherm een voorbeeldbestand selecteren. Pas daarna is het mogelijk om de administratie aan te maken.

Als je gewend bent om met een financiële administratie te werken, is het in Banana in het begin best wel een weg zoeken. Zo kent Banana geen financiële dagboeken. Je gebruikt een tabel die erg op een spreadsheet lijkt om de mutaties in te voeren. Alle mutaties worden meteen verwerkt. De tabel btw-codes die opgenomen is in Banana is gemaakt na overleg met Nederlandse specialisten in deze materie. De groepen en benamingen die Banana in haar software met betrekking tot btw hanteert, is voor zover bij Banana bekend (nagenoeg) gelijk zijn aan de vermeldingen op het formulier van de Belastingdienst.

## **CONCLUSIE BANANA**

Banana is een universeel pakket voor financiële administratie en planning voor organisaties en particulieren met een administratie van beperkte omvang.

#### **EEKBOEK**

Eekboek is een boekhoudprogramma voor de Nederlandse markt dat je met name vanaf de opdracht prompt werkt. Eekboek installeer je vanuit het programmabeheer van Linux Mint. Standaard maakt Eekboek gebruik van de SQLite database. Je kunt Eekboek ook in combinatie met PostgreSQL gebruiken. Er is ook een grafische interface voor Eekboek uitgebracht. Een beschrijving van beide volgt hieronder.

#### **OPDRACHT PROMPT**

Eekboek start je met het commando ebshell. De eerste keer dat je Eekboek start, kom je in een Wizard terecht waarmee je de administratie instelt (zie afbeelding 2). Ebshell kun je op drie verschillende manieren gebruiken: interactief, single-line en batch. Maak je gebruik van single-line dan geef je achter ebshell de optie -c opgevolgd door het commando. In de batchmodus sla je vooraf de mutaties voor Eekboek op in een bestand. Dit bestand importeer je vervolgens in Eekboek door achter ebshell een kleiner dan teken te typen gevolgd door het importbestand. Door middel van deze batchmodus kun je eenvoudig

vanuit andere software de financiële mutaties exporteren om in Eekboek te importeren. Het jammere van Eekboek is dat het niet mogelijk is om dagafschriften in te lezen, verzamelbetalingen- en automatische incasso's aan te maken.

Terug

# **GRAFISCHE INTERFACE**

Na het starten van de grafische interface krijg je eerst een keuze uit de beschikbare administraties (zie afbeelding 3). Als je nog geen administratie hebt aangemaakt, vraagt de grafische interface of een nieuwe administratie wilt aanmaken of je een verbinding wilt maken met een bestaande administratie. Een nieuwe administratie maak ie eenvoudig via een wizard aan. Nadat je een administratie hebt gekozen of er een aangemaakt hebt, kom je in de gebruikersinterface van Eekboek. Er is geen menu om mutaties in te voeren. Mutaties voer je ook in de grafische interface in door middel van opdrachten in te typen op de onderste regel van het scherm. De grootste toegevoegde waarde van de grafische interface is dat je de rapporten (balans, verlies en winst, btw-aangifte en dergelijke) op kunt roepen via de menubalk. Helaas zijn deze rapporten alleen in html formaat op te slaan.

# **CONCLUSIE EEKBOEK**

Eekboek is een financieel pakket waarin zonder problemen een eenvoudige administratie in gevoerd kan worden. Als Eekboek ook de mogelijkheid zou hebben om verzamelbetalingen en automatische incasso's aan te maken en dagafschriften van de bank in te lezen, dan zou Eekboek geschikt zijn voor grotere administraties. De kracht van Eekboek zit in het feit dat in Eekboek door middel van de commandostructuur op een eenvoudige wijze vanuit andere applicaties financiële mutaties geïmporteerd kunnen worden.

Sluiten

# GNUCASH

Volgende

GnuCash een een Open Source boekhoudprogramma dat niet specifiek ontwikkeld is voor de Nederlandse markt. Dit merk je doordat functies als een btw-aangifte en XML-auditfile niet aanwezig zijn. GnuCash heeft wel veel mogelijkheden. Het programma installeer je eenvoudig via programmabeheer. GnuCash heeft een Nederlandstalige gebruiksinterface. Standaard geeft GnuCash bij het opstarten de tip van de dag weer (zie afbeelding 4). Dit kun je eenvoudig uitschakelen. Hoewel GnuCash een actuele documentatie heeft, ben ik best wel een tijd bezig geweest om een verkoopfactuur met btw aan te maken.

### **CONCLUSIE GNUCASH**

Je kunt in GnuCash prima een administratie voor een kleinere organisatie verwerken. Je zult wel